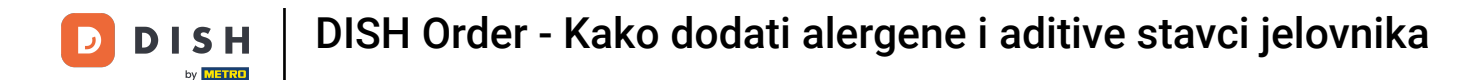

Za postavljanje ili uređivanje informacija o alergenima ili aditivima idite na Administratorsku ploču.

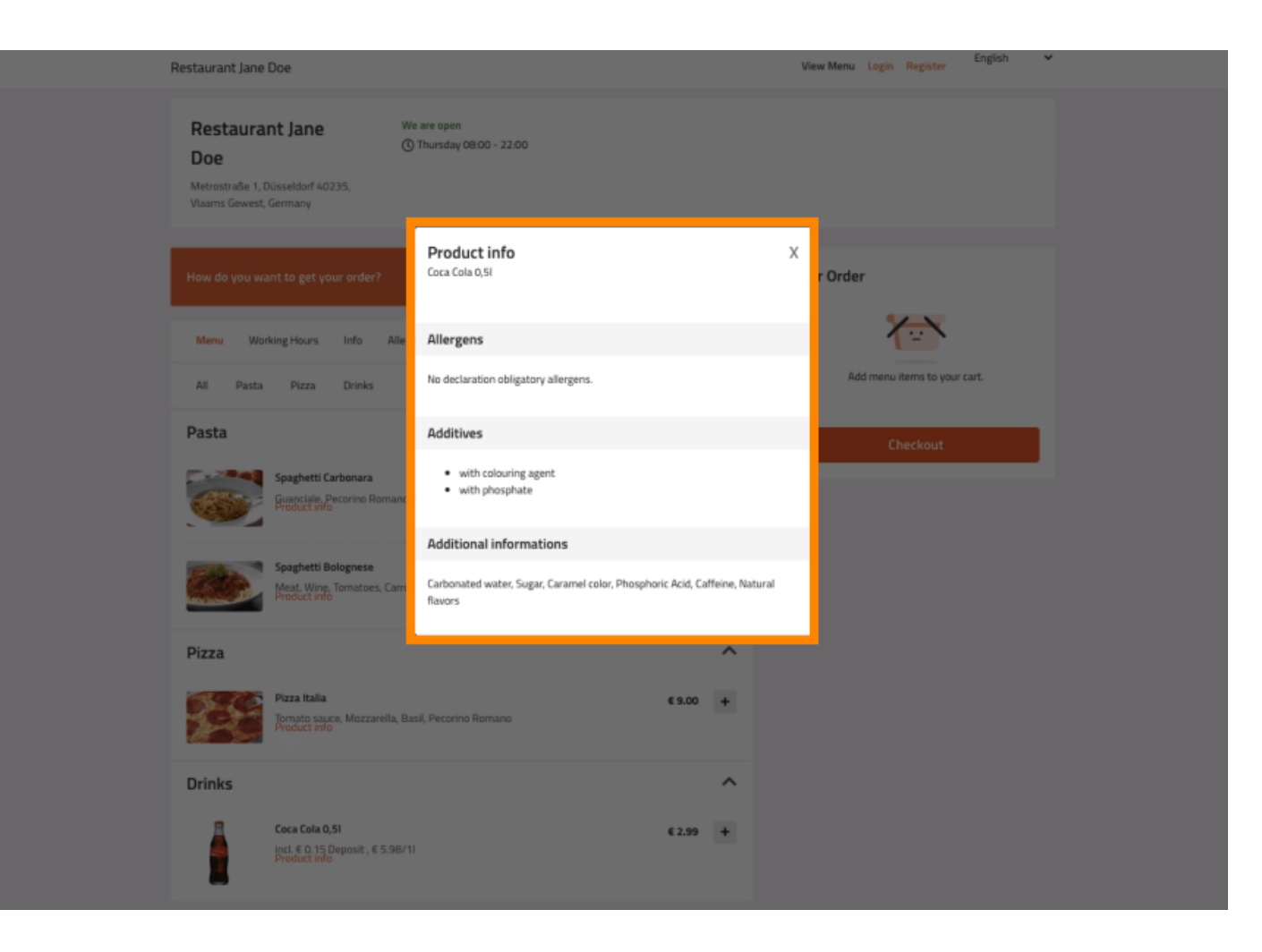

### Kliknite KUHINJA -> Stavke jelovnika.

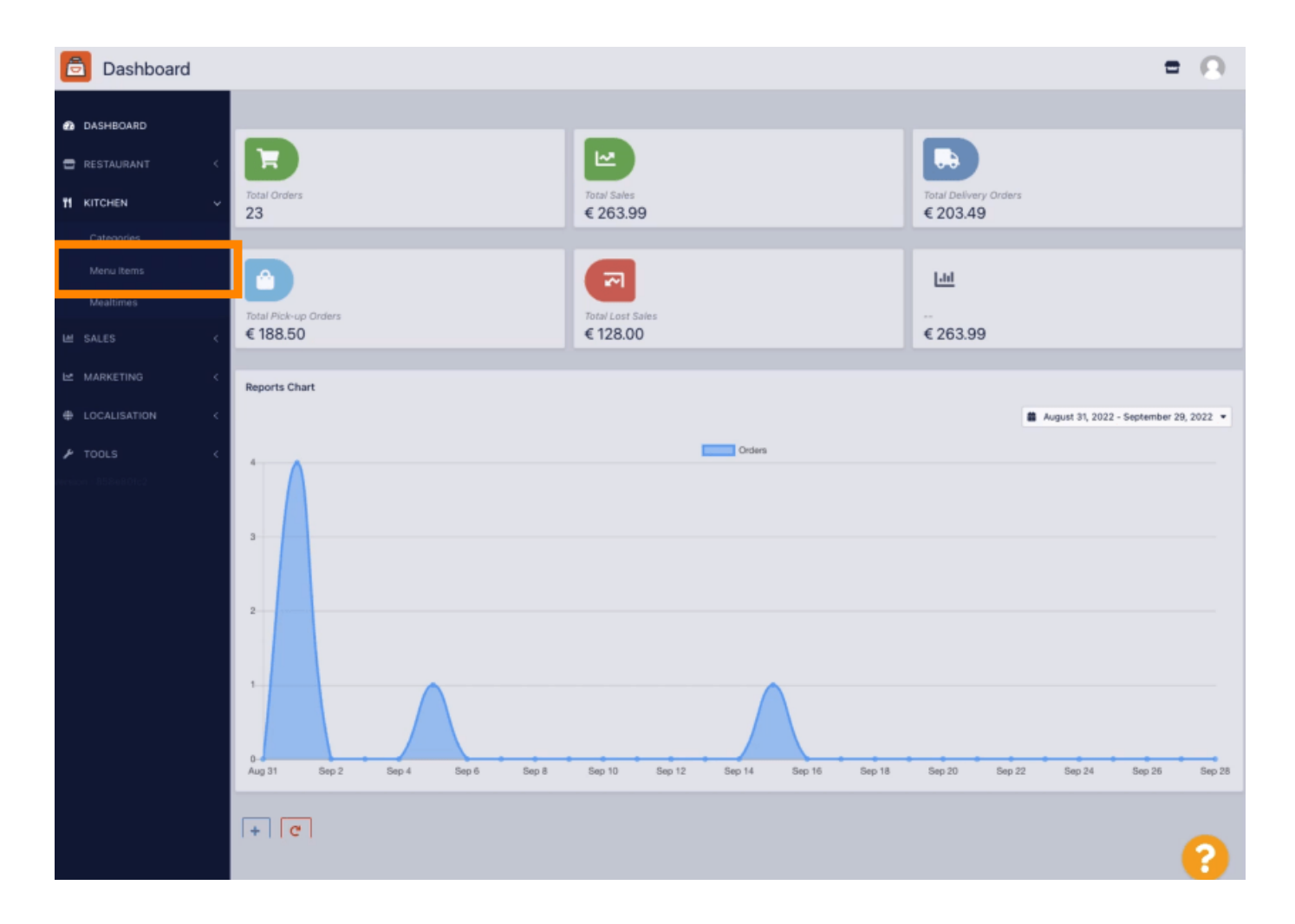

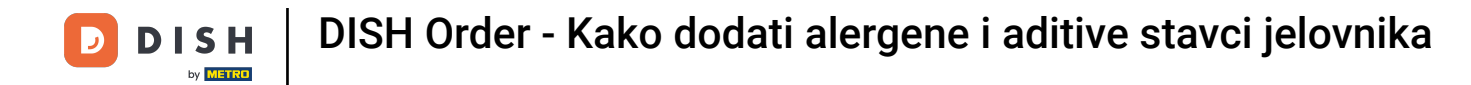

#### Pritisnite ikonu olovke za stavku izbornika koju želite prilagoditi.

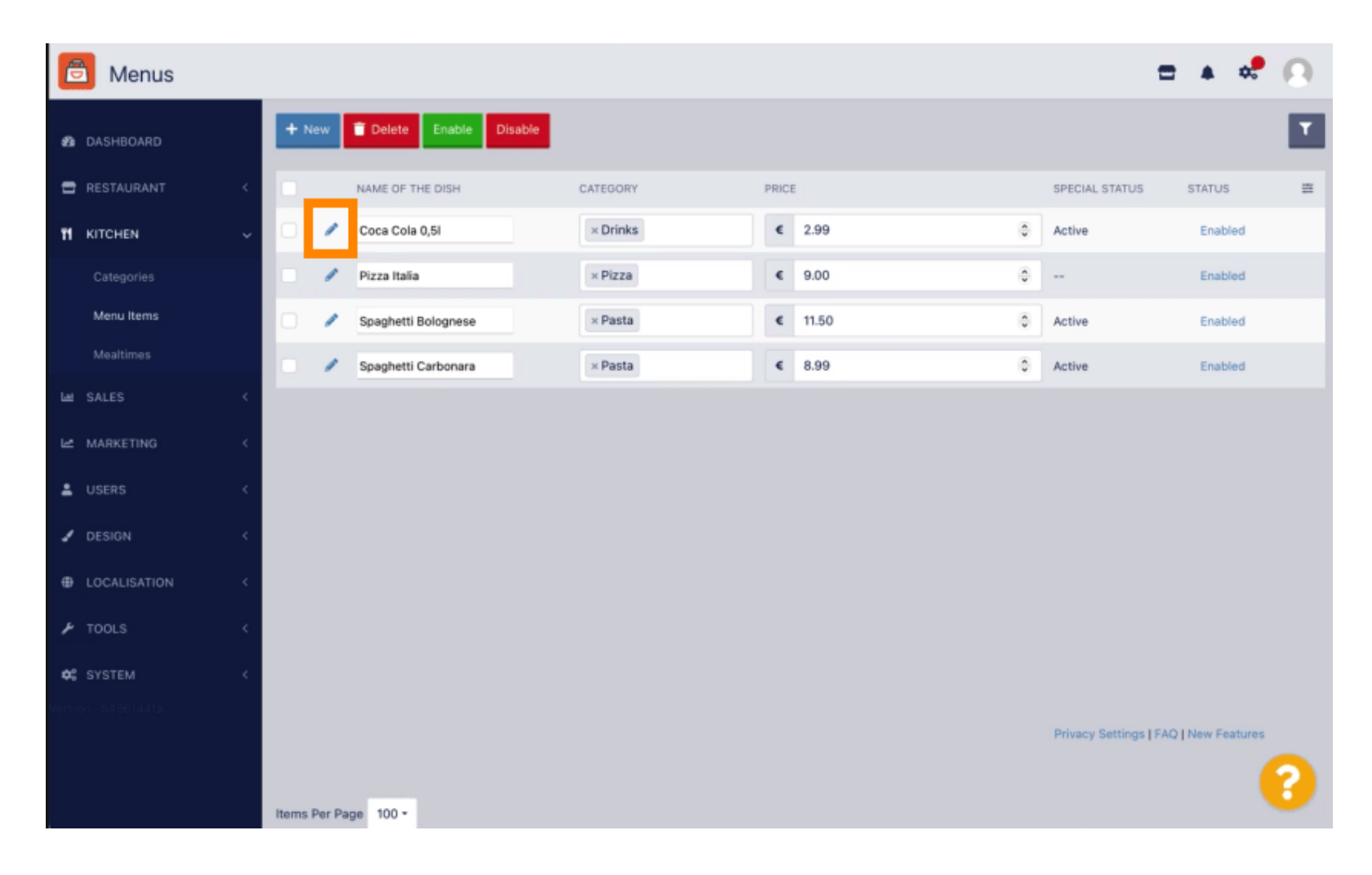

### Idite na karticu Alergeni i aditivi.

D

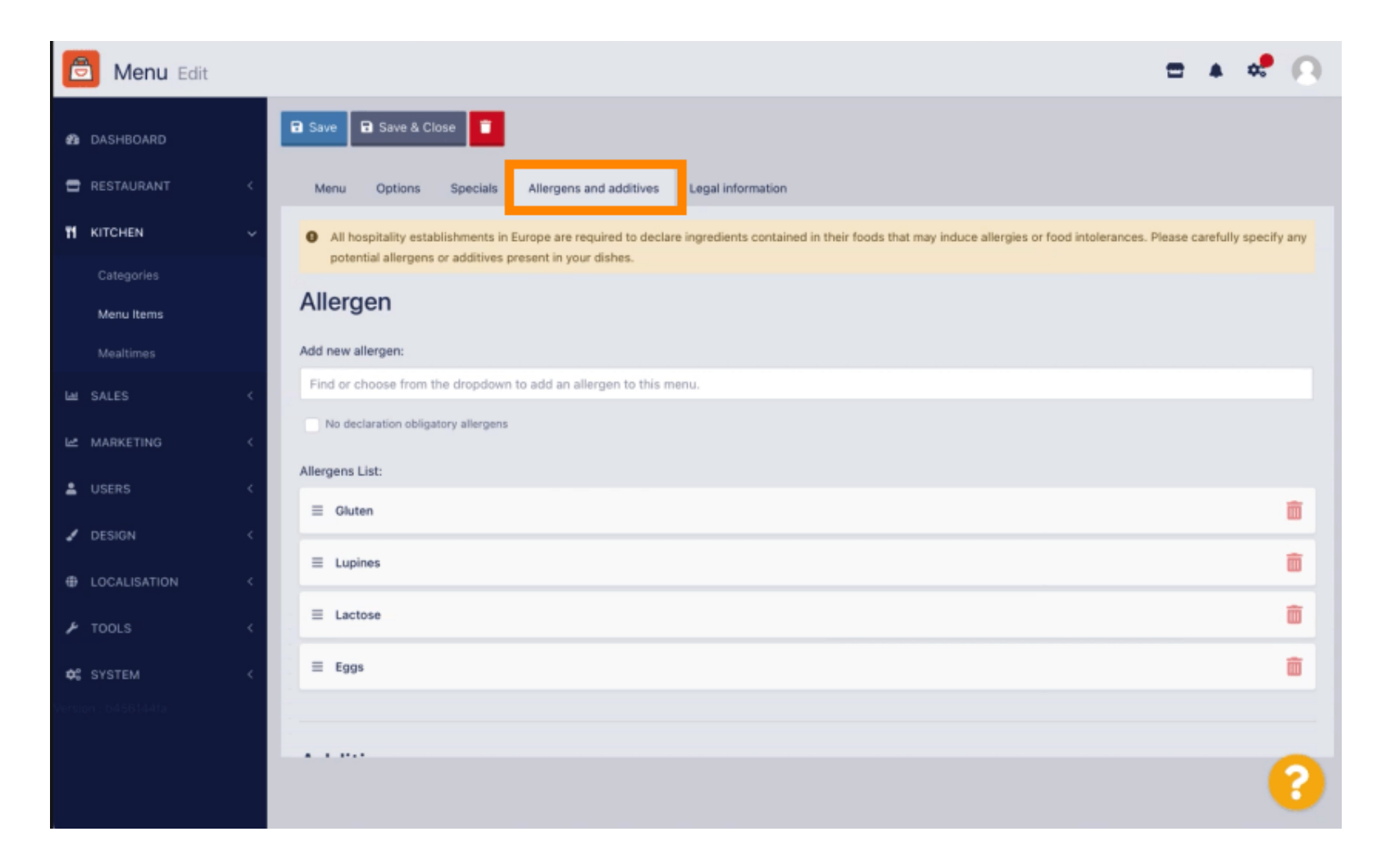

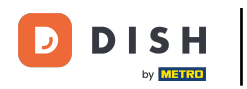

Ova vam stranica omogućuje dodavanje ili uklanjanje informacija o stavkama jelovnika uključujući alergene i aditive.

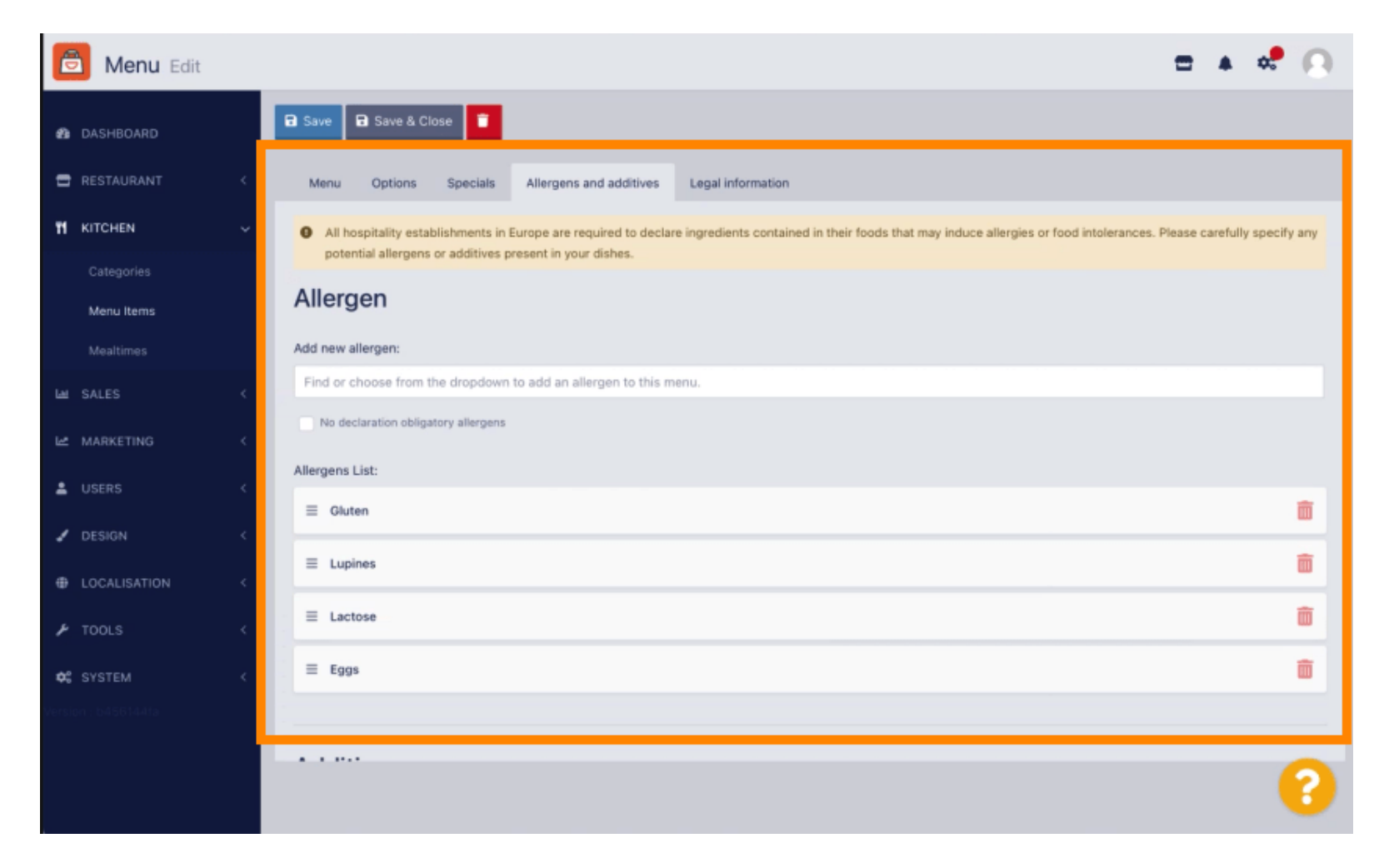

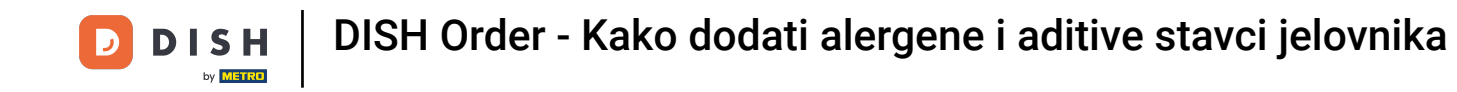

U odjeljku Alergeni kliknite tekstni okvir i otvorit će se padajući izbornik s unaprijed definiranim alergenima. U slučaju da ne trebate dodavati nikakve alergene, označite potvrdni okvir Bez deklaracije obveznih alergena.

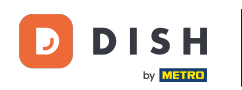

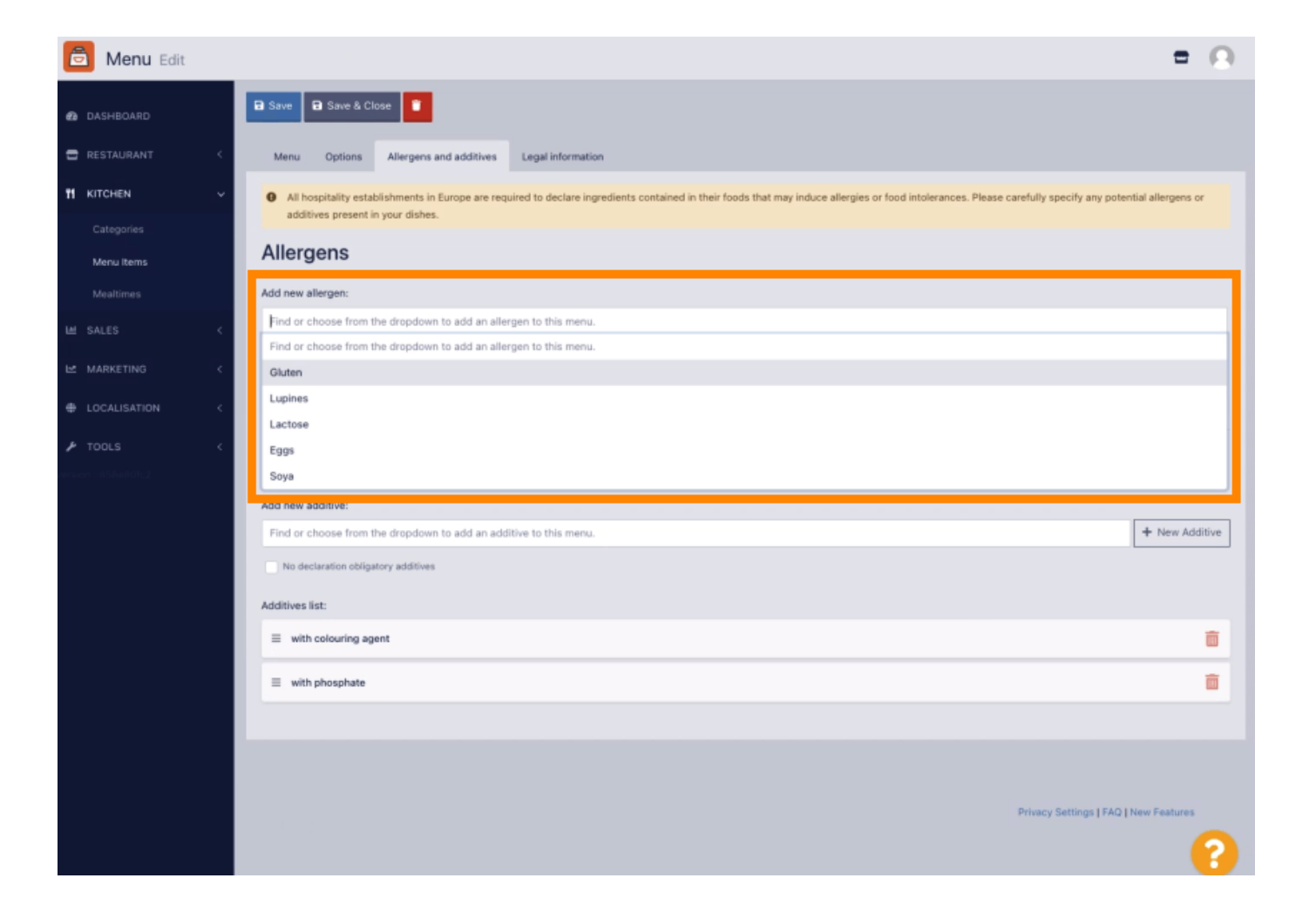

#### Odaberite sve relevantne alergene .

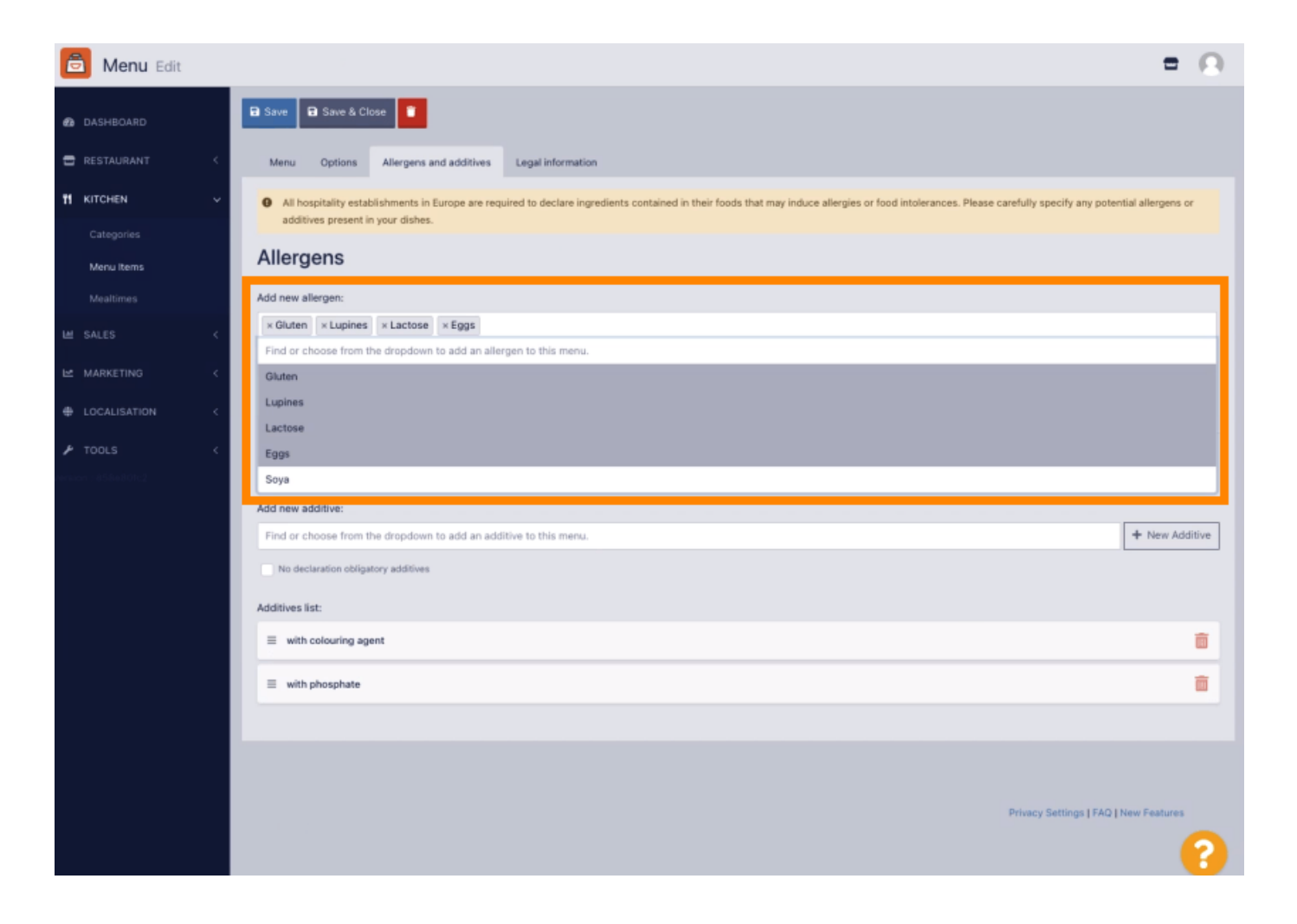

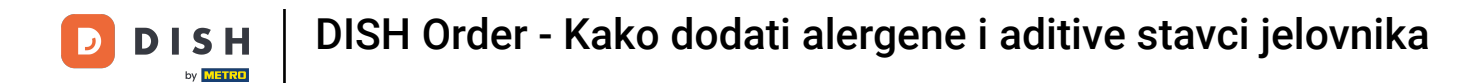

U ovom odjeljku možete dodati ili ukloniti aditive vašoj stavci jelovnika. U slučaju da ne trebate dodavati nikakve aditive, označite potvrdni okvir Bez deklaracije obavezni aditivi.

| 🖻 Menu Edit      |                                                                   | = 0            |  |  |  |  |  |  |  |
|------------------|-------------------------------------------------------------------|----------------|--|--|--|--|--|--|--|
| DASHBOARD        | Allergens                                                         |                |  |  |  |  |  |  |  |
|                  | Add new allergen:                                                 |                |  |  |  |  |  |  |  |
| E RESTAURANT C   | Find or choose from the dropdown to add an allergen to this menu. |                |  |  |  |  |  |  |  |
| 11 KITCHEN V     | No declaration obligatory allergens                               |                |  |  |  |  |  |  |  |
| Categories       | Allergens List:                                                   |                |  |  |  |  |  |  |  |
| Menu Items       | ≣ Gluten                                                          | ā              |  |  |  |  |  |  |  |
| Mealtimes        |                                                                   |                |  |  |  |  |  |  |  |
| Lee SALES <      |                                                                   |                |  |  |  |  |  |  |  |
| L≝ MARKETING <   | ≡ Lactose                                                         | Ô              |  |  |  |  |  |  |  |
| ⊕ LOCALISATION < | Ξ E995                                                            | <b></b>        |  |  |  |  |  |  |  |
| ₽ TOOLS <        |                                                                   |                |  |  |  |  |  |  |  |
| arsien 958e80fc2 | Additives                                                         |                |  |  |  |  |  |  |  |
|                  | Add new additive:                                                 |                |  |  |  |  |  |  |  |
|                  | Find or choose from the dropdown to add an additive to this menu. | + New Additive |  |  |  |  |  |  |  |
|                  | No declaration obligatory additives                               |                |  |  |  |  |  |  |  |
|                  | Additives list:                                                   |                |  |  |  |  |  |  |  |
|                  | with colouring agent                                              | ā              |  |  |  |  |  |  |  |
|                  |                                                                   | â              |  |  |  |  |  |  |  |
|                  | Sweetener                                                         | ŵ              |  |  |  |  |  |  |  |
|                  |                                                                   |                |  |  |  |  |  |  |  |
|                  |                                                                   |                |  |  |  |  |  |  |  |
|                  |                                                                   | <b>()</b>      |  |  |  |  |  |  |  |

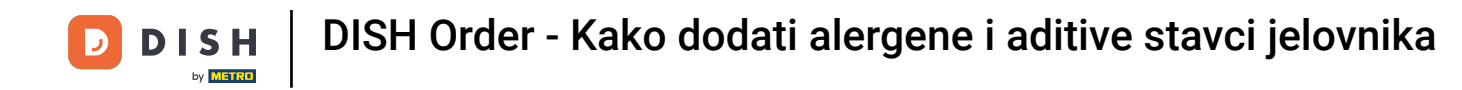

U slučaju da ne postoji unaprijed definirano podudaranje alergena, kliknite Novi dodatak za stvaranje novog.

| 🙆 Menu Edit      |                                                                                                    | <b>=</b> ()                         |  |  |  |  |  |  |  |  |
|------------------|----------------------------------------------------------------------------------------------------|-------------------------------------|--|--|--|--|--|--|--|--|
| DASHBOARD        | Menu Options Allergens and additives Legal information                                                                                                    |                                     |  |  |  |  |  |  |  |  |
| 🖻 RESTAURANT 🛛 < | All hospitality establishments in Europe are required to declare ingredients contained in their foods that may induce allergies or food intolerances. Please carefully specify any potential allergens or additives present in your dishes. |                                     |  |  |  |  |  |  |  |  |
| KITCHEN V        | Allergens                                                                                                    |                                     |  |  |  |  |  |  |  |  |
|                  | Add new allergen:                                                                                                    |                                     |  |  |  |  |  |  |  |  |
| Menu Items       | Find or choose from the dropdown to add an allergen to this menu.                                                                                                    |                                     |  |  |  |  |  |  |  |  |
|                  | No declaration obligatory allergens                                                                                                    | No declaration obligatory allergens |  |  |  |  |  |  |  |  |
|                  | Allergens List:                                                                                                    |                                     |  |  |  |  |  |  |  |  |
|                  | ≡ Glutan                                                                                                    | <b>a</b>                            |  |  |  |  |  |  |  |  |
|                  | I Lupines                                                                                                    | â                                   |  |  |  |  |  |  |  |  |
| TOOLS <          | ≡ Lactose                                                                                                    | â                                   |  |  |  |  |  |  |  |  |
|                  | Ξ £991                                                                                                    | â                                   |  |  |  |  |  |  |  |  |
|                  |                                                                                                    |                                     |  |  |  |  |  |  |  |  |
|                  | Additives                                                                                                    |                                     |  |  |  |  |  |  |  |  |
|                  | Add new additive:                                                                                                    |                                     |  |  |  |  |  |  |  |  |
|                  | Find or choose from the dropdown to add an additive to this menu.                                                                                                    | + New Additive                      |  |  |  |  |  |  |  |  |
|                  | No declaration obligatory additives                                                                                                    |                                     |  |  |  |  |  |  |  |  |
|                  | Additives list:                                                                                                    |                                     |  |  |  |  |  |  |  |  |
|                  |                                                                                                    | <b>a</b>                            |  |  |  |  |  |  |  |  |
|                  | ≡ with phosphate                                                                                                    | â                                   |  |  |  |  |  |  |  |  |
|                  |                                                                                                    | 0                                   |  |  |  |  |  |  |  |  |
|                  |                                                                                                    | •                                   |  |  |  |  |  |  |  |  |

### Unesite naziv dodatka .

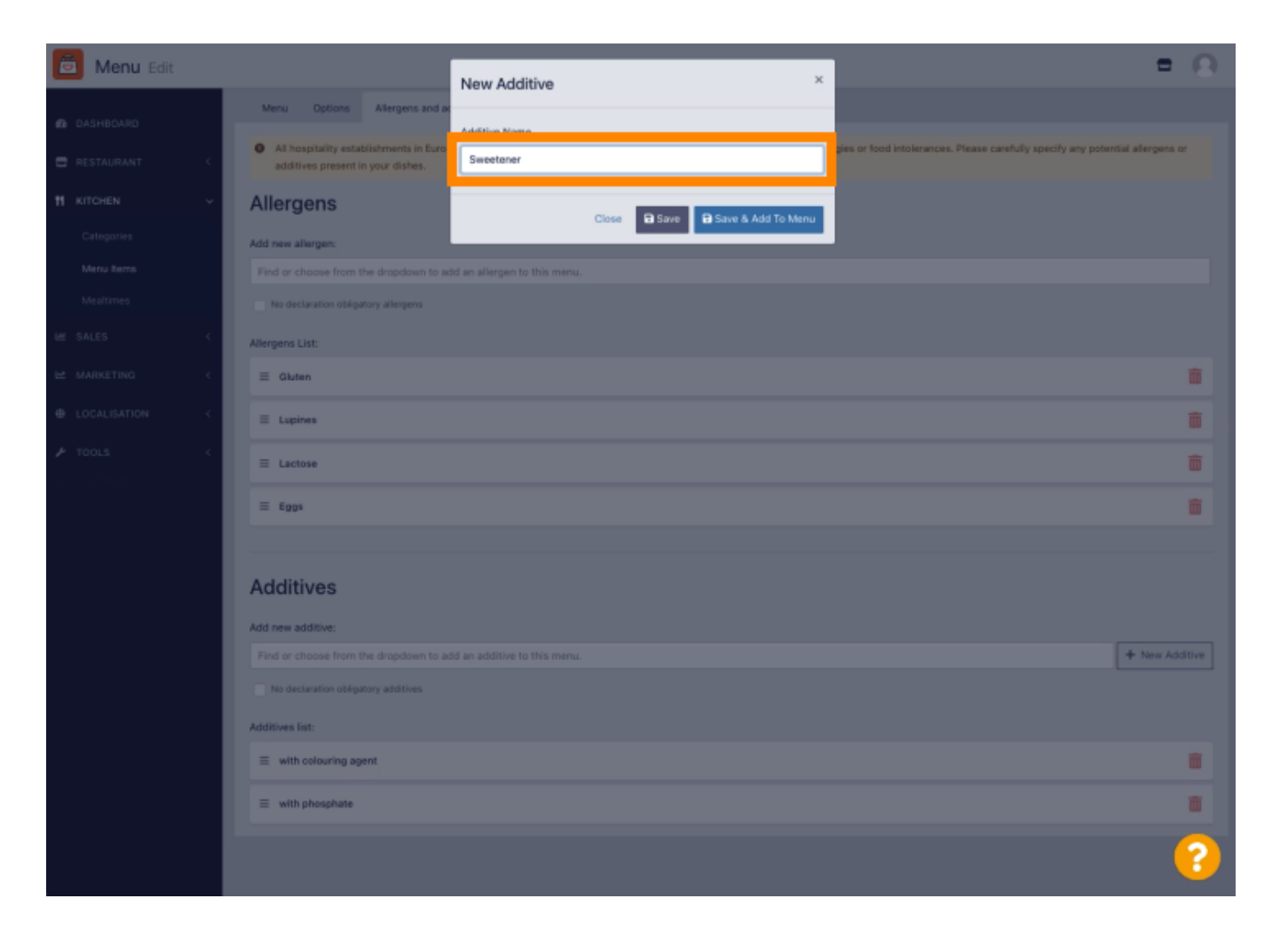

### Pritisnite Spremi i dodaj u izbornik .

D

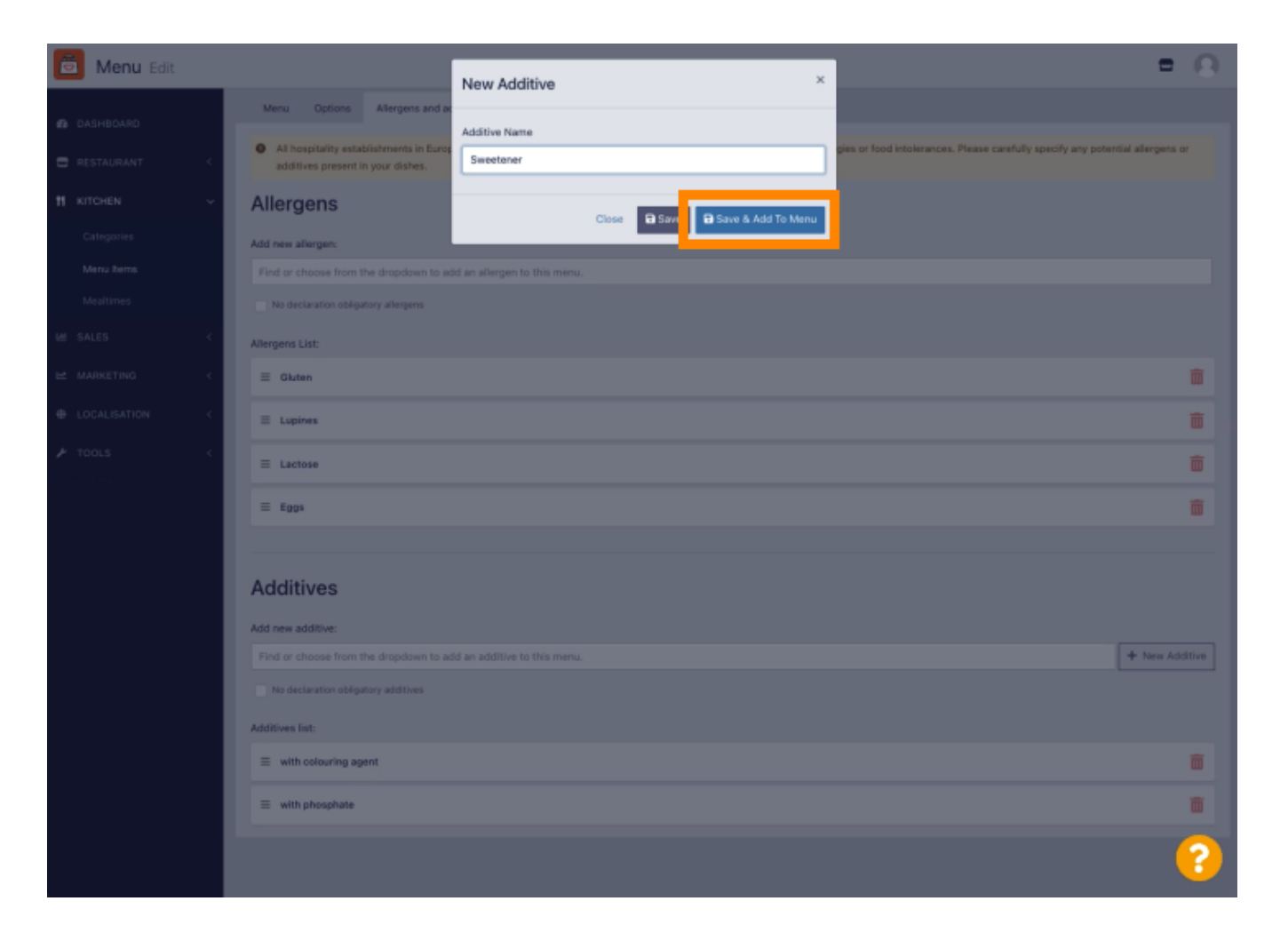

# 1 Aditiv je uspješno kreiran.

D

| 🚊 Menu Edit | Additive added X                                                                                                    | = 0          |
|-------------|----------------------------------------------------------------------------------------------------|--------------|
| DASHBOARD   | Menu Options Allergens and additives Legal information                                                                                                    |              |
| RESTAURANT  | All hospitality establishments in Europe are required to declare ingredients contained in their foods that may induce allergies or food intolerances. Please carefully specify any potential additives present in your dishes. | allergens or |
| # KITCHEN   | Allergens                                                                                                    |              |
|             | Add new allergen:                                                                                                    |              |
| Menu Items  | Find or choose from the dropdown to add an allergen to this menu.                                                                                                    |              |
|             | No declaration obligatory allergens                                                                                                    |              |
|             | Allergens List:                                                                                                    |              |
|             | C E Gluten                                                                                                    | â            |
|             | E Lupines                                                                                                    | <b></b>      |
|             | < E Lactose                                                                                                    | â            |
|             | ≡ Eggs                                                                                                    | â            |
|             |                                                                                                    |              |
|             | Additives                                                                                                    |              |
|             | Add new additive:                                                                                                    |              |
|             | Find or choose from the dropdown to add an additive to this menu.                                                                                                    | New Additive |
|             | No declaration obligatory additives                                                                                                    |              |
|             | Additives list:                                                                                                    |              |
|             | ≡ with colouring agent                                                                                                    | <b>a</b>     |
|             | ≡ with phosphate                                                                                                    | â            |
|             |                                                                                                    | 8            |

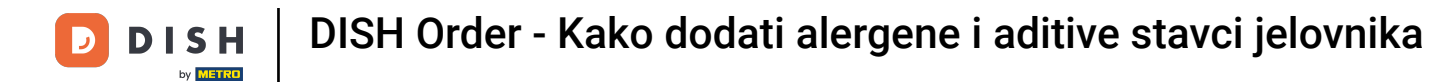

Pritisnite tekstni okvir i otvorit će se padajući izbornik s unaprijed definiranim dodacima. Odaberite sve relevantne alergene .

| ā              | Menu Edit           |   |                                                                   |                                                 |                       |                 |                    |                 |              |                  |                |                |                    | =               | Ω       |
|----------------|---------------------|---|-------------------------------------------------------------------|-------------------------------------------------|-----------------------|-----------------|--------------------|-----------------|--------------|------------------|----------------|----------------|--------------------|-----------------|---------|
| 🙆 DAS          | HBOARD              |   | 🖬 Save 🔒 Save & Cl                                                | lose                                            |                       |                 |                    |                 |              |                  |                |                |                    |                 |         |
| 🖶 RES          |                     | < | Menu Options                                                      | Allergens and additives                         | Legal informatio      | ion             |                    |                 |              |                  |                |                |                    |                 |         |
| <b>11</b> KITO | CHEN                | ř | <ul> <li>All hospitality estal<br/>additives present i</li> </ul> | blishments in Europe are req<br>in your dishes. | quired to declare ing | igredients cont | tained in their fo | oods that may i | induce aller | rgies or food in | tolerances. Pl | ease carefully | y specify any pote | ntial allergens | or      |
| Cal<br>Me      | tegories<br>multems |   | Allergens                                                         |                                                 |                       |                 |                    |                 |              |                  |                |                |                    |                 |         |
|                |                     |   | Add new allergen:                                                 |                                                 |                       |                 |                    |                 |              |                  |                |                |                    |                 |         |
|                |                     | < | × Gluten × Lupines                                                | × Lactose × Eggs                                |                       |                 |                    |                 |              |                  |                |                |                    |                 |         |
| ⊯ MAR          | RKETING             | ~ | No declaration obliga                                             | atory allergens                                 |                       |                 |                    |                 |              |                  |                |                |                    |                 |         |
|                |                     |   | Allergens List:                                                   |                                                 |                       |                 |                    |                 |              |                  |                |                |                    |                 |         |
| 🔎 тоо          |                     | K | Additives                                                         |                                                 |                       |                 |                    |                 |              |                  |                |                |                    |                 |         |
|                |                     |   | Add new additive:                                                 |                                                 |                       |                 |                    |                 |              |                  |                |                |                    |                 |         |
|                |                     |   | Find or choose from t                                             | the dropdown to add an add                      | ditive to this menu.  | 1.              |                    |                 |              |                  |                |                |                    | + New Ad        | iditive |
|                |                     |   | Find or choose from t                                             | the dropdown to add an add                      | ditive to this menu.  | L               |                    |                 |              |                  |                |                |                    |                 |         |
|                |                     |   | with colouring agent                                              |                                                 |                       |                 |                    |                 |              |                  |                |                |                    |                 |         |
|                |                     |   | with preservative                                                 |                                                 |                       |                 |                    |                 |              |                  |                |                |                    |                 |         |
|                |                     |   | with antioxidant                                                  |                                                 |                       |                 |                    |                 |              |                  |                |                |                    |                 |         |
|                |                     |   | sulphurised                                                       |                                                 |                       |                 |                    |                 |              |                  |                |                |                    |                 | â       |
|                |                     |   | -                                                                 |                                                 |                       |                 |                    |                 |              |                  |                |                |                    |                 |         |
|                |                     |   |                                                                   |                                                 |                       |                 |                    |                 |              |                  |                |                |                    |                 |         |
|                |                     |   |                                                                   |                                                 |                       |                 |                    |                 |              |                  |                |                |                    |                 |         |
|                |                     |   |                                                                   |                                                 |                       |                 |                    |                 |              |                  |                | Priva          | cy Settings   FAQ  | New Features    |         |
|                |                     |   |                                                                   |                                                 |                       |                 |                    |                 |              |                  |                |                |                    |                 | 0       |
|                |                     |   |                                                                   |                                                 |                       |                 |                    |                 |              |                  |                |                |                    |                 |         |

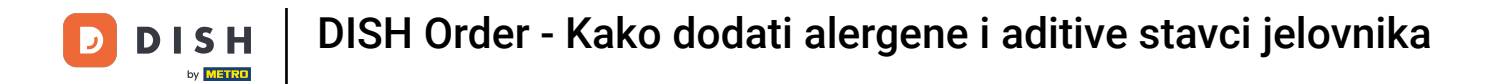

Kliknite Spremi ili Spremi i zatvori da biste primijenili promjene.

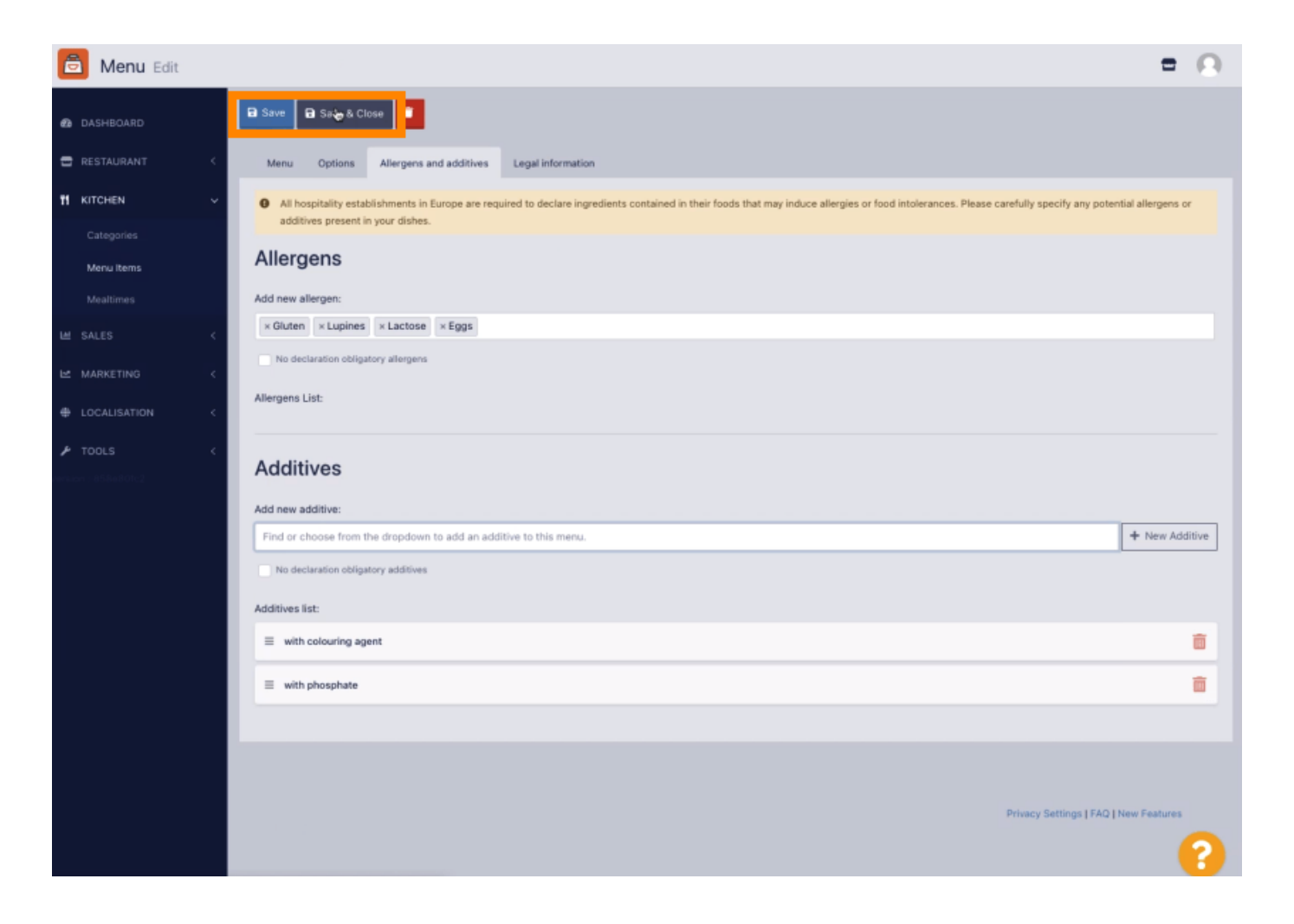

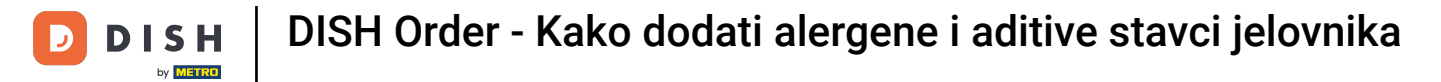

## 1 Promjene su uspješno ažurirane.

| 🖻 Menus             |                        | Menu updated successfully | ×                    | = 0                                   |
|---------------------|------------------------|---------------------------|----------------------|---------------------------------------|
| DASHBOARD           | + New 🔋 Delete Enabl   | Disable                   |                      |                                       |
| 🖶 RESTAURANT        | < NAME OF THE DISH     | CATEGORY                  | PRICE SPECIAL STATUS | STATUS 🛱                              |
| TI KITCHEN          | 🗸 📄 🥒 Coca Cola 0,51   | Drinks                    | €2,99                | Enabled                               |
| Categories          | 🖉 🥒 Pizza Italia       | Pizza                     | €9,00                | Enabled                               |
| Menu items          | 🗌 🥒 Spaghetti Bolognes | e Pasta                   | €8,50                | Enabled                               |
| Mealtimes           | 🖉 🖉 Spaghetti Carbona  | a Pasta                   | €8,99                | Enabled                               |
| LM SALES            | *                      |                           |                      |                                       |
| MARKETING           | <                      |                           |                      |                                       |
| LOCALISATION        | <                      |                           |                      |                                       |
| 🖌 TOOLS             | <ul> <li>•</li> </ul>  |                           |                      |                                       |
| renkon - 853e 80tc2 |                        |                           |                      |                                       |
|                     |                        |                           |                      |                                       |
|                     |                        |                           |                      |                                       |
|                     |                        |                           |                      |                                       |
|                     |                        |                           |                      |                                       |
|                     |                        |                           |                      |                                       |
|                     |                        |                           |                      |                                       |
|                     |                        |                           |                      |                                       |
|                     |                        |                           |                      |                                       |
|                     |                        |                           |                      | Privacy Settings   FAQ   New Features |
|                     |                        |                           |                      | ?                                     |

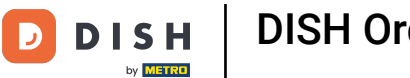

#### To je to, gotovi ste!

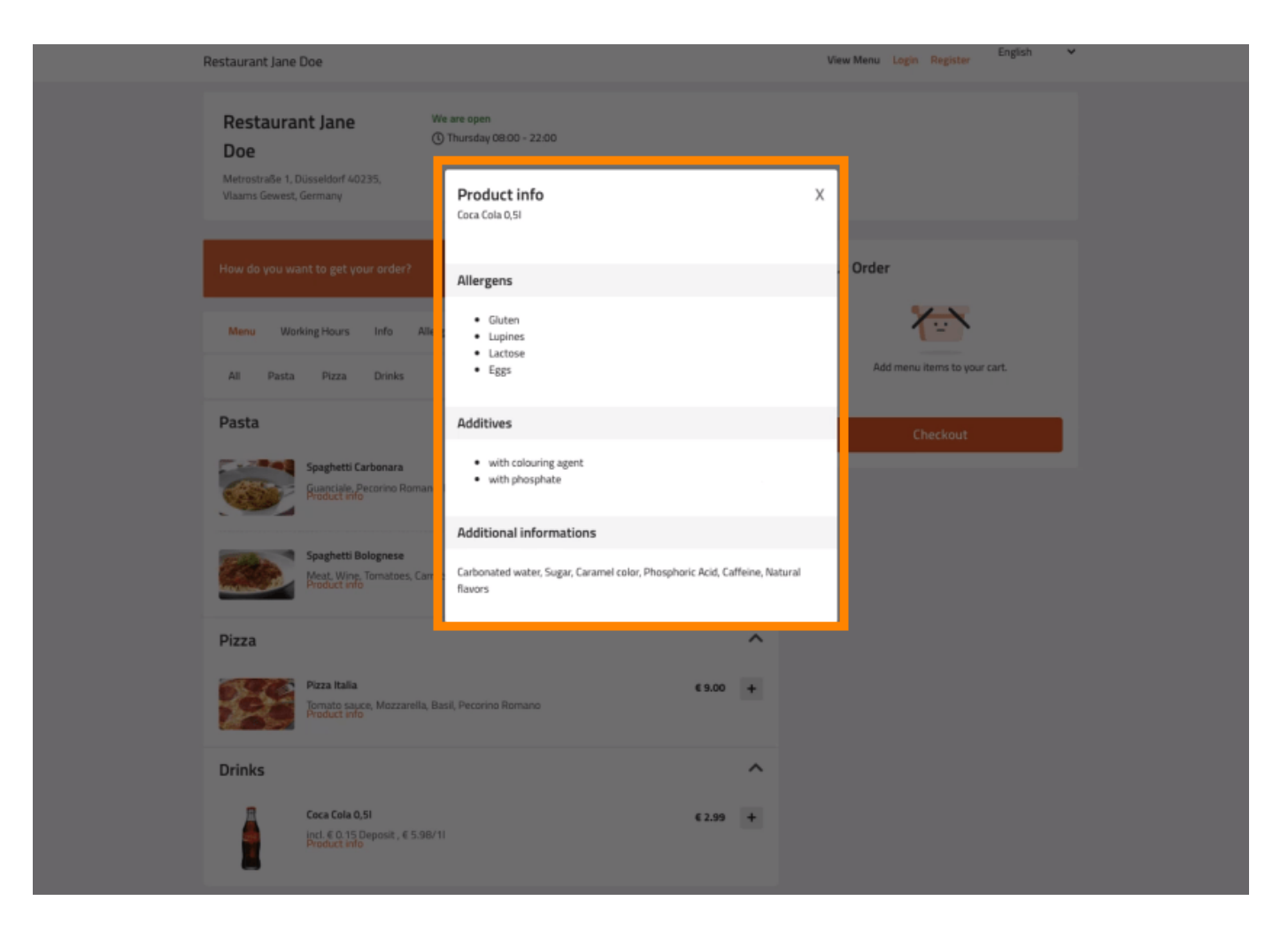

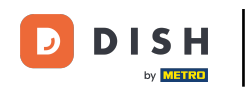

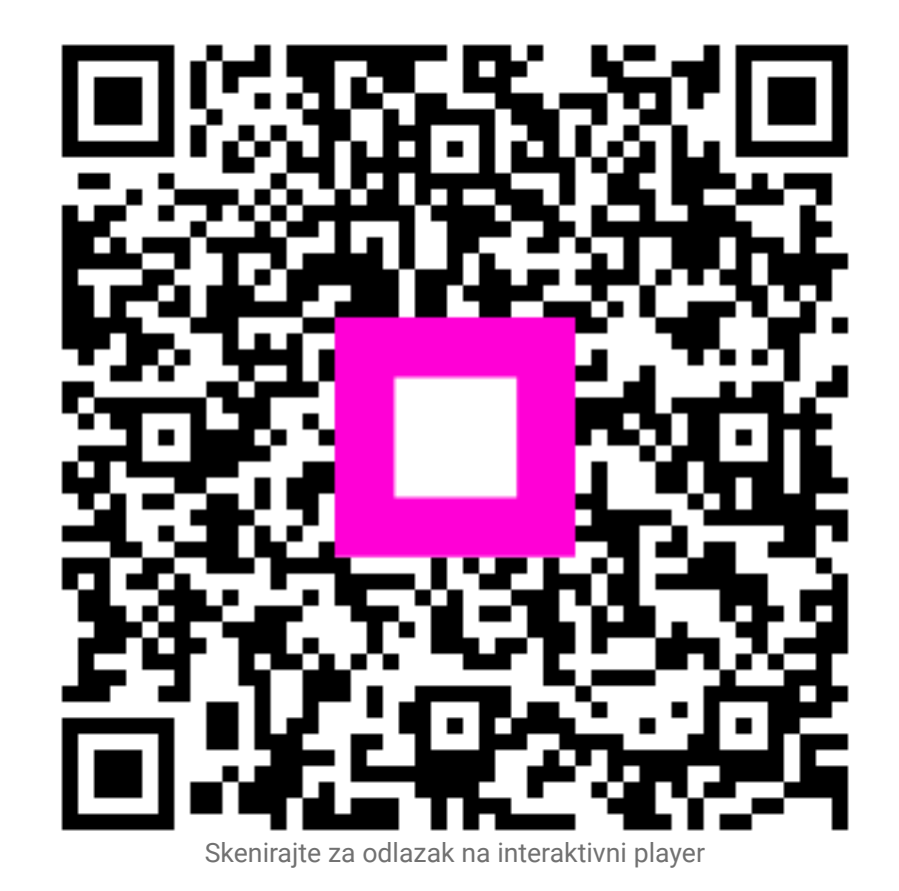